# **Annotate an Assignment**

# **Quick Summary**

Instructors can annotate student Assignment submissions using the Annotation toolbar. The Annotation toolbar will appear at the top of the page when you view a submission. Annotations allow you to provide markup student work providing contextual feedback and detailed comments. The Annotation tool offers highlighting, striking through, underlining, and freehand drawing.

- Part 1: Navigate to and View an Assignment Submission
- Part 2: Use the Annotation Tools
- Part 3: Student View of Annotated Feedback

## Video

A video tutorial titled "<u>Annotation Tool in Brightspace</u>" is available that demonstrates how to use the Annotate tool to markup your students' submissions and how your students can access and view the marked up version of their submissions.

# Part 1: Navigate to and View an Assignment Submission

#### Step 1: Navigate to the Assignments page.

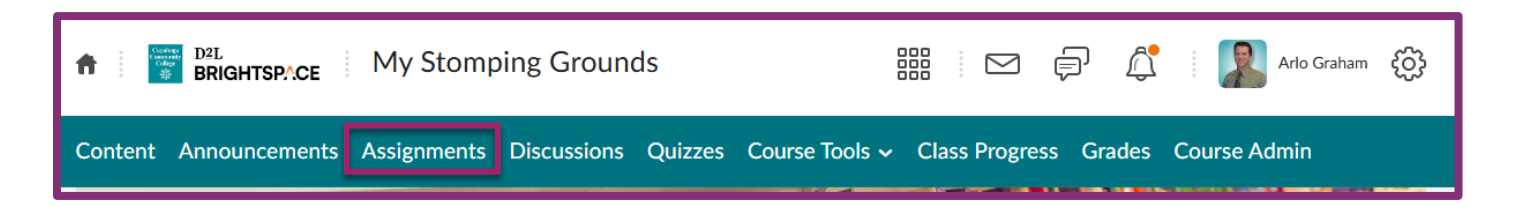

### Step 2: Select the Assignment you want to view and annotate.

| Assignment                | New<br>Submissions | Completed | Evaluated | Feedback<br>Published |
|---------------------------|--------------------|-----------|-----------|-----------------------|
| No Category               |                    |           |           |                       |
| First Review 🗸 👯 የ        |                    | 0/2       | 0/2       | 0/2                   |
| Turnitin Assignment 1 🗸 🦞 |                    | 0/2       | 0/2       | 0/2                   |
| In Class 🗸 📍              |                    | 1/2       | 1/2       | 1/2                   |
| Annotation Sample V Y     |                    | 1/2       | 1/2       | 1/2                   |

Instructional Design & Learning Excellence | Created by Arlo Graham | Dec. 2024 Step 3: Select the Submission you want to view and annotate.

| <b>•</b> 0 | Download 🛛 🛫 Email 🖉 Mark as Read 🔤 Mark as Unread 🧯 Delete  ዬ Publish Feedback      |                                  |         |
|------------|--------------------------------------------------------------------------------------|----------------------------------|---------|
|            | Last Name 🔺 First Name                                                               | Submission Date                  | Delete  |
|            | Brown, Emmett                                                                        | Go to Eva                        | luation |
| $\Box$     | Parker, Jennifer                                                                     | Go to Eva<br>Published - Feedbar | luation |
|            | P 🛃 FYE Gen1070 Course Assignment Resources.pdf (174.69 KB)                          | Dec 18, 2024 2:47<br>PM          | Ē       |
|            | <ul> <li>Access Request Form.pdf (735.89 KB)</li> <li>I uploaded my file.</li> </ul> | Dec 18, 2024 2:44<br>PM          | Î       |

#### Step 4: View the Submission.

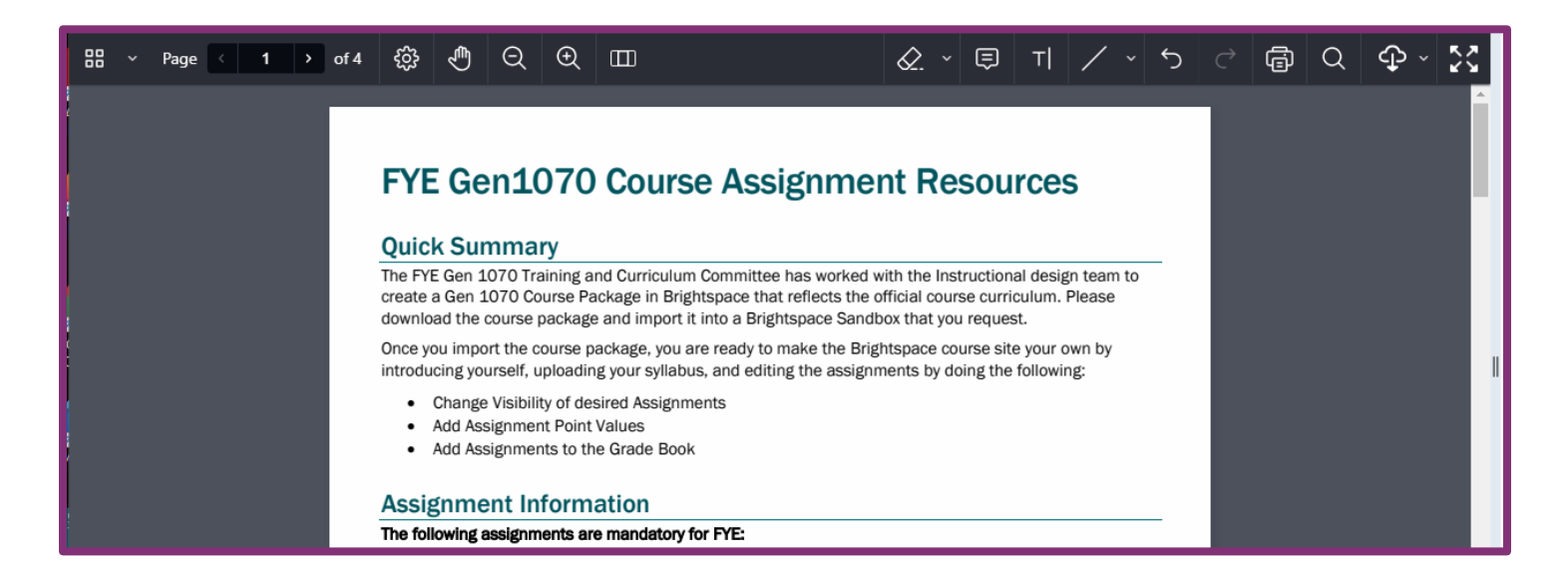

## Part 2: Use the Annotation Tools

Step 1: Select a tool from the Annotation section of the Tool Bar and annotate.

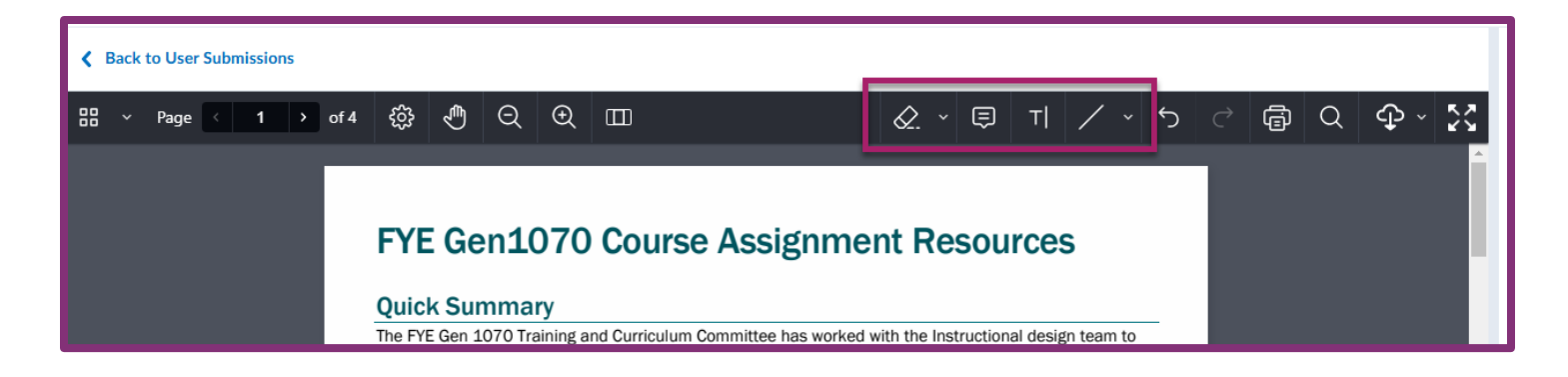

Pen Tool

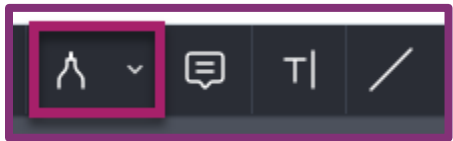

The Pen Tool includes tools for Drawing, Freeform Highlighting, Text Highlighting, and the Eraser. It allows you to write anywhere on the submission file.

**Note Tool** 

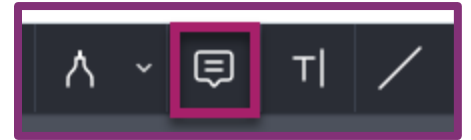

The Note Tool allows you to add a collapsable note anywhere on the submission file. This tool will add a small Note icon on the file at your selected position.

**Text Tool** 

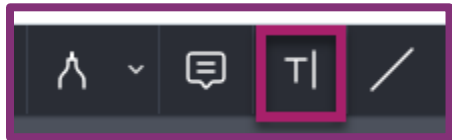

The Text Tool adds a textbox anywhere in the submission.

#### Line Tool

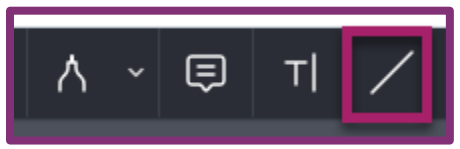

The Line Tools includes tools for Arrows and Rectangles. These can be placed anywhere on the submission file.

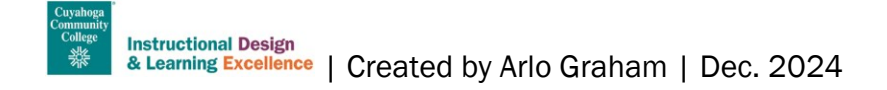

#### Step 2: Select Publish or Save Draft.

If you are finished annotating and grading the submission, select "Publish". This will make your annotations, feedback, and grade visible to the student. If you need to continue working later and don't want the student to see the annotations, feedback, or grade, select "Save Draft".

| Publish | Save Draft |
|---------|------------|
|         |            |

## **Part 3: Student View of Annotated Feedback**

Step 1: Navigate to the Assignments page.

| D <sup>2L</sup> BRIGHTSPACE My Stomping Grounds       | 器 🖂 🖨 🎊 JP Jennifer Parker 🔅         |
|-------------------------------------------------------|--------------------------------------|
| Content Announcements Assignments Discussions Quizzes | Course Tools → Class Progress Grades |

#### Step 2: Find the Assignment and select the link in the Evaluation Status column.

| Assignments           |                           |                 | 🕐 Help            |
|-----------------------|---------------------------|-----------------|-------------------|
| View History          |                           |                 | Ļ                 |
| Assignment            | Completion Status         | Score           | Evaluation Status |
| No Category           |                           |                 |                   |
| TurnItIn Assignment 1 | Not Submitted             | - / 100         |                   |
| In Class              | Not Submitted             | - / 5           |                   |
| Annotation Sample     | 3 Submissions, 3<br>Files | 95 / 100 -<br>A | Feedback:         |

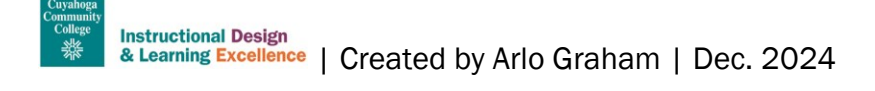

| 122223 Set FYE Gen1070 Course Assignment Resources.pdf (174.69 KB) Course Assignment Resources.pdf (174.69 KB) Dec 18, 2024 4:18 PM | ſ | Submission ID | Submission(s)                                           | Inline Feedback      | Date Submitted 💌     |
|----------------------------------------------------------------------------------------------------|---|---------------|---------------------------------------------------------|----------------------|----------------------|
|                                                                                                    |   | 122223        | EYE Gen1070 Course Assignment Resources.pdf (174.69 KB) | View Inline Feedback | Dec 18, 2024 4:18 PM |

### Step 4: View the Annotated Submission.

|                          | L denitoro course Assignment Resources                                                                                                    |
|--------------------------|----------------------------------------------------------------------------------------------------|
| Quid                     | ck Summary                                                                                                    |
| The F<br>create<br>downl | YE Gen 1070 Training and Curriculum Committee has worked with the Instructional design team to<br>e a Gen 1070 Course Package in Brightspace that reflects the official course curriculum. Please<br>oad the course package and import it into a Brightspace Sandbox that you request. |
| Once introd              | you import the course package, you are ready to make the Brightspace course site your sup by ucing yourself, uploading your syllabus, <mark>and editing the assignments by doing the following</mark> :                                                                                |
| •                        | Change Visibility of desired Assignments<br>Add Assignment Point Values<br>Add Assignments to the Grade Book                                                                                                    |
|                          | Check your formatting                                                                                                    |

# **Need Help?**

If you need help annotating assignment submission in your Brightspace course, please contact the <u>Help</u> <u>Desk</u>. For other Brightspace questions, please review the <u>Faculty Support Flow Chart</u> to ensure you contact the correct person or department.

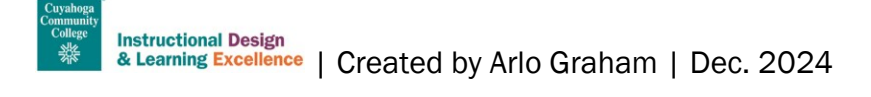